# How to Register a New Organization

 If your organization has not registered through the NJDEP SAGE system, please click on "New User?" on the home page to fill out the Registration Page.
 Please Note: Only eligible applicants can register as a user. Consultants should be added as a member of the organization after the organization has been approved.

| Welcome Page                                                                                                    |                                                                         |
|----------------------------------------------------------------------------------------------------|-------------------------------------------------------------------------|
| System Login Information Portal Public Reports                                                                                                    |                                                                         |
|                                                                                                    | Login                                                                   |
| Welcome to NJ Department of Environmental<br>Protection System for Administering Grants<br>Electronically (NJDEP SAGE).                                                                                                    | Username<br>Password<br>LOGIN<br>New User?<br>Forgot Username/Password? |
| This is the NJDEP's grant management system. This system requires authorization for access.                                                                                                    |                                                                         |
| <b>Registration Instructions</b> : If you have not previously registered as an Authorized Official (AO) within NJDEP SAGE, your first step is to register. To do this, <u>click here</u> . After submitting a registration request, you will receive an e-mail confirmation of your acceptance into the system. |                                                                         |

2. Once you fill out the Registration Page click on the "SAVE" button to submit. Within 72 hours, an email notification will be sent to let you know if you have been accepted into the system.

| Re                               | gistrat                                                                             | ion                        |                         |              |    |      |  |
|----------------------------------|-------------------------------------------------------------------------------------|----------------------------|-------------------------|--------------|----|------|--|
|                                  | STATE OF<br>NEW JERSEY<br>SAGE<br>Department of Environ                             | mental Protection          |                         |              |    |      |  |
| System Lo                        | gin Information Portal                                                              | _                          | _                       |              |    | SAVE |  |
| Sack                             |                                                                                     |                            |                         |              |    |      |  |
| Plea<br>• Plea<br>infor<br>• Req | tration<br>use complete all the required<br>mation.<br>uired fields are marked with | I fields below and hit the | e SAVE button to submit | the          |    |      |  |
| Contact Int                      | formation                                                                           |                            |                         |              |    |      |  |
| Name                             | Prefix First                                                                        | Middle                     | Last                    | Suffix       |    |      |  |
| Organizatio                      | n                                                                                   | ×                          |                         |              |    |      |  |
| Title                            |                                                                                     | *                          |                         |              |    |      |  |
| Address                          |                                                                                     | <b>.</b>                   |                         |              |    |      |  |
| City                             |                                                                                     | * State                    | New Jersey              | ✓ * Zip code | *  |      |  |
|                                  |                                                                                     |                            |                         |              | 18 |      |  |

3. Once logged in, you will be on the My Home Page. Here you will see My Training Materials, My Organizations, and My Profile on the banner at the top. My Training Materials will give you access to a manual for an overview of the system. To change your password or contact information, click on "My Profile".

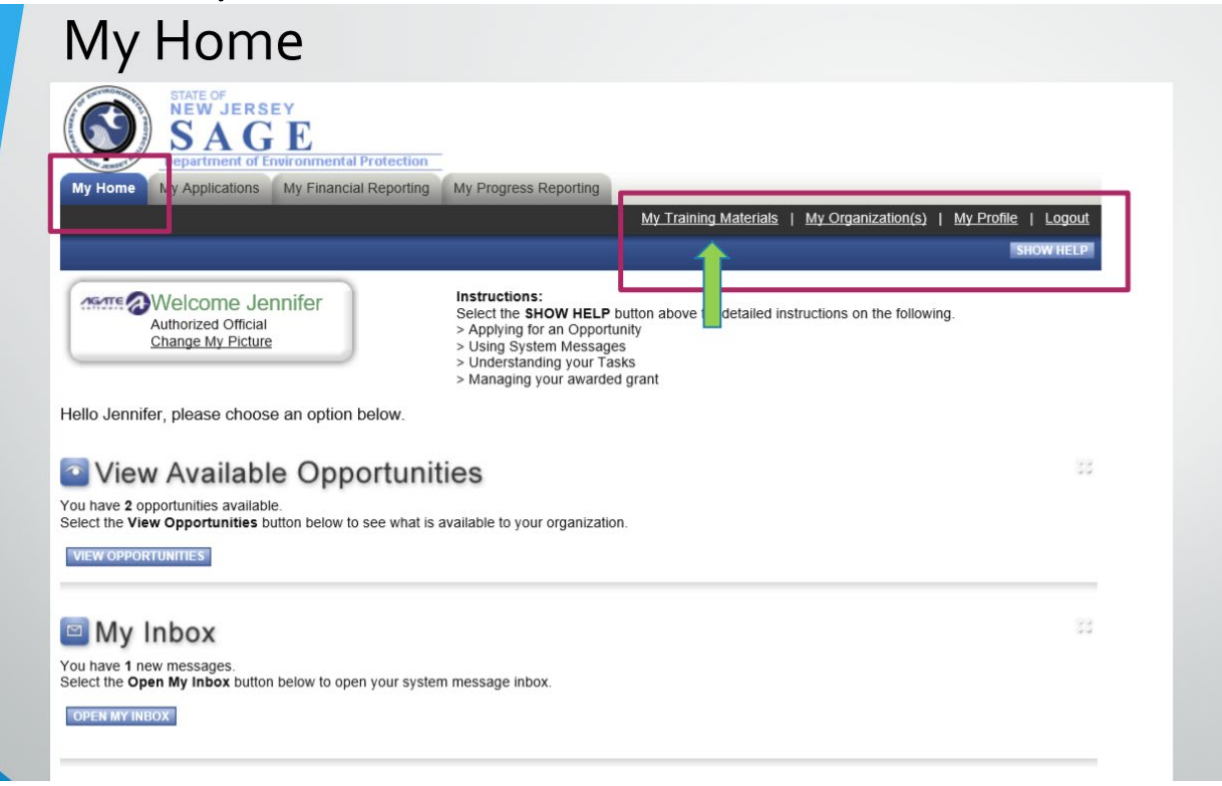

### How to Add Members to Your Organization

1. To update your organization information or add members to your organization, click on "My Organizations" on the banner. **This is where you can add your Vendor ID number and DUNS Number which is required for the grant application.** 

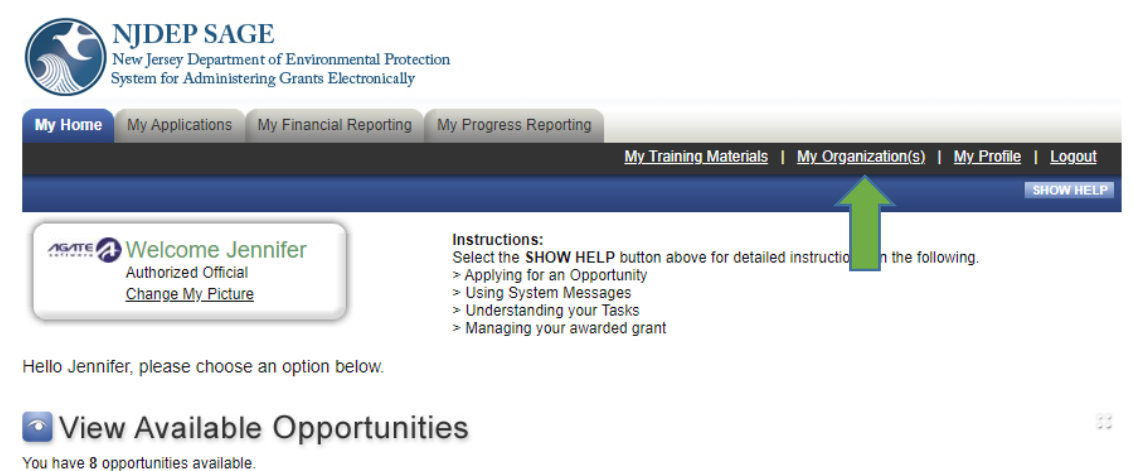

Select the View Opportunities available.

VIEW OPPORTUNITIES

2. Once you are on the My Organizations page, you can update any information needed. Please remember to click the "SAVE" button once complete.

| NJD<br>New Jers<br>System for                  | EP SAGE<br>ey Department of Environmental Protection<br>or Administering Grants Electronically                 |
|------------------------------------------------|----------------------------------------------------------------------------------------------------|
| My Home My Ap                                  | plications My Financial Reporting My Progress Reporting                                                        |
|                                                | My Training Materials   My Organization(s)   My Profile   Logout                                               |
|                                                | SAVE ADD AN ADDRESS SHOW HELP                                                                                  |
|                                                |                                                                                                    |
| O Back                                         |                                                                                                    |
| Organizati                                     | on - 🖀 ABC Company                                                                                             |
| Please complete all t                          | he required fields below. Required fields are marked with an *.                                                |
| If you need a Vendor<br>follow the on-screen i | ID Number, please access NJSTART by <u>clicking here</u> . Click the blue register button and<br>instructions. |
| Organization Information                       | ation   Organization Members   Organization Documents   Organization Details                                   |
|                                                |                                                                                                    |
| Organization Inforr                            | nation                                                                                                    |
| Name                                           | ABC Company *                                                                                                  |
| Short Name                                     | *                                                                                                    |
| Vendor ID Number                               | *                                                                                                    |
| DUNS Number                                    |                                                                                                    |
| Type of Governing<br>Body                      | <b>v</b>                                                                                                    |
| Address                                        | 111 Winding Way                                                                                                |
|                                                | *                                                                                                    |
| City                                           | Trenton * State New Jersey * 7IP Code 08625 *                                                                  |
| County                                         | Mercer County V*                                                                                               |
| Dhama                                          | (444) 400 4007 k F                                                                                             |

3. To view members of the Organization, click on "Organization Members".

| NJDEP S<br>New Jersey Depa<br>System for Admi | AGE<br>rtment of Environmental Protection<br>nistering Grants Electronically |                  |                              |                    |                              |           |
|-----------------------------------------------|------------------------------------------------------------------------------|------------------|------------------------------|--------------------|------------------------------|-----------|
| My Home My Application                        | s My Financial Reporting My Pr                                               | ogress Reporting |                              |                    |                              |           |
|                                               |                                                                              |                  | <u>My Training Materials</u> | <u>My Organiza</u> | ation(s)   <u>My Profile</u> | Logout    |
|                                               |                                                                              |                  |                              | SAVE               | ADD AN ADDRESS               | SHOW HELP |
| -                                             |                                                                              |                  |                              |                    |                              |           |

#### Back

#### Organization - MABC Company

Please complete all the required fields below. Required fields are marked with an \*.

If you need a Vendor ID Number, please access NJSTART by <u>clicking here</u>. Click the blue register button and follow the on-screen instructions.

| Organization Informa      | tion   Organization Members   Organization Documents   Organization Details                                                                                                    |
|---------------------------|----------------------------------------------------------------------------------------------------|
| Organization Inform       | nation                                                                                                    |
| Name                      | ABC Company *                                                                                                    |
| Short Name                | *                                                                                                    |
| Vendor ID Number          | *                                                                                                    |
| DUNS Number               |                                                                                                    |
| Type of Governing<br>Body | · · · · · · · · · · · · · · · · · · ·                                                                                                    |
| Address                   | 111 Winding Way                                                                                                    |
| City                      | Trenton * State New Jersey * ZIP Code 08625 *                                                                                                    |
| County                    | Mercer County 🗸 *                                                                                                    |
| Dhama                     | Reads and another the number of the number of the number o |

4. A list of members will appear, their role, and how many Active Documents they are assigned to. If a member is no longer with the organization, you can put an end date under "Active Dates" to disable their login. To add new Members, click on "Add Members".

| NJDEP SAGE<br>New Jersey Department or<br>System for Administering                                                                                                    | f Environmental Protection<br>Grants Electronically                                                                                                    |                                                                        |                                    |                       |                                 |               |
|----------------------------------------------------------------------------------------------------|----------------------------------------------------------------------------------------------------|------------------------------------------------------------------------|------------------------------------|-----------------------|---------------------------------|---------------|
| My Home My Applications My                                                                                                    | Financial Reporting My Progress Rep                                                                                                    | porting                                                                |                                    |                       |                                 |               |
|                                                                                                    |                                                                                                    | <u>My Trainir</u>                                                      | i <u>g Materials</u>   <u>N</u>    | <u>Ny Organizatio</u> | <u>n(s)</u>   <u>My Profile</u> | <u>Logout</u> |
|                                                                                                    |                                                                                                    |                                                                        |                                    |                       | SAVE                            | SHOW HELP     |
| Back                                                                                                    |                                                                                                    |                                                                        |                                    |                       |                                 |               |
| Organization - 🗈 Al                                                                                                    | 3C Company                                                                                                    |                                                                        |                                    |                       |                                 |               |
| Follow the instructions listed below to                                                                                                    | add/remove/modify organization membe                                                                                                    | Irs.                                                                   |                                    |                       |                                 |               |
| Organization Information   Organiza                                                                                                    | ition Members   Organization Docume                                                                                                    | ents   Organization                                                    | Details                            |                       |                                 |               |
| Organization Members                                                                                                    |                                                                                                    |                                                                        |                                    |                       |                                 |               |
| Administrators with the authority to ad<br>• To add a member to your orga<br>• If a member has already adde<br>• If you need to add a member's<br>• For more detailed instructions | d members to your organization can follo<br>nization, select the Add Members link b<br>d his/her information in the system, you o<br>information into the system, select New<br>, select the Show Help button above. | ow these steps:<br>elow.<br>can search for the me<br>r <b>Member</b> . | mber.                              |                       |                                 |               |
| Current Members   Add Members                                                                                                    |                                                                                                    |                                                                        |                                    |                       |                                 |               |
| Sort By:SELECT                                                                                                    | SELECT V Results Per Pag                                                                                                    | je 20 🗸 😡                                                              |                                    |                       |                                 |               |
| Person Role                                                                                                    | Active Dates                                                                                                    | Active<br>Documents                                                    | Assigned By                        | Modified<br>By        | Assignment<br>Categories        |               |
| Noblejas, Ms. Authorizo<br>Jennifer Official                                                                                                    | əd 11/19/2019 -                                                                                                    | 4                                                                      | Springer, Mr.<br>Jay<br>11/19/2019 |                       |                                 |               |
| 1                                                                                                    |                                                                                                    |                                                                        |                                    |                       |                                 |               |

5. At the next page, click on "New Member".

| My Organization(s) – Organization Members                                                                                                    |   |
|----------------------------------------------------------------------------------------------------|---|
| STATE OF         NY Home         My Applications         My Financial Reporting         My Progress Reporting         My Training Materials         My Organization(s)         My Profile         Logour         SAVE                                                                                                    |   |
| Back      Organization - ABC Company Follow the instructions listed below to add/remove/modify organization members.      Organization Information   Organization Members   Organization Documents   Organization Details                                                                                                    | _ |
| Organization Members         Administrators with the authority to add members to your organization can follow these steps:         • To add a member to your organization, select the Add Members link below.         • If a member has already added his/her information in the system, you can search for the member.         • If you need to add a member's information into the system, select New Member.         • For more detailed instructions, select the Show Help button above. |   |
| Person Search SEARCH NEW MEMBER                                                                                                    |   |

6. You will be directed to the Add/Edit Member page. Please fill out the new member information and click "SAVE and Add to Organization" button when complete.

NOTE: You must inform the New Member of their default username and password. Once logged in, they will be able to change it under the "My Profile" section.

| Ne<br>Sys                           | JDEP SAGE<br>w Jersey Department of Environmen<br>tem for Administering Grants Elect | tal Protection<br>ronically                             |                             |                                                                |                     |
|-------------------------------------|--------------------------------------------------------------------------------------|---------------------------------------------------------|-----------------------------|----------------------------------------------------------------|---------------------|
| My Home N                           | An Applications My Financial Re                                                      | porting My Progress F                                   | Reporting                   |                                                                |                     |
|                                     |                                                                                      |                                                         | <u>My Training</u>          | <u>g Materials</u>   <u>My Organization(s)</u>   <u>My Pro</u> | <u>ile   Logout</u> |
|                                     |                                                                                      |                                                         |                             | SAVE & ADD TO ORGANIZATION                                     | SHOW HELP           |
| O Back                              |                                                                                      |                                                         |                             |                                                                |                     |
| Organiz                             | ation - 🗈 ABC Co                                                                     | mpany                                                   |                             |                                                                |                     |
| Follow the instru                   | uctions listed below to add/remove/                                                  | modify organization mem                                 | ibers.                      |                                                                |                     |
| Organization Info                   | ormation   Organization Membe                                                        | rs   Organization Doci                                  | uments   Organization [     | Details                                                        |                     |
| Add/Edit Mem                        | bers                                                                                 |                                                         |                             |                                                                |                     |
| Administrators v<br>Please complete | with the authority to add members t<br>e the information below. All required         | o your organization can f<br>I fields are marked with a | ollow these steps:<br>an *. |                                                                |                     |
|                                     | Prefix First                                                                         | Middle                                                  | Last                        | Suffix                                                         |                     |
| Name                                | ✓                                                                                    | *                                                       |                             | * 🔽                                                            |                     |
| Title                               |                                                                                      | *                                                       |                             |                                                                |                     |
| Email                               |                                                                                      |                                                         | *                           |                                                                |                     |
| Username                            | *                                                                                    |                                                         |                             |                                                                |                     |
| Password                            | *                                                                                    | Co                                                      | onfirm Password             | *                                                              |                     |
| Date Active                         | 7/29/2021                                                                            | Da                                                      | te Inactive                 |                                                                |                     |
| Role                                | Select 🗸 *                                                                           |                                                         |                             |                                                                |                     |
|                                     |                                                                                      |                                                         |                             |                                                                |                     |

7. To link a New Member to an Active Document, you must open the appropriate document/application and click on "Add/Edit People" under the Management Tools Section.

| Management Tools- Add/Edit People                                                                                                    |                                                                                                    |            |                                             |                                                      |  |  |  |  |
|----------------------------------------------------------------------------------------------------|----------------------------------------------------------------------------------------------------|------------|---------------------------------------------|------------------------------------------------------|--|--|--|--|
| My Home My Applications My Financial F                                                                                                    | Reporting My Progress Reporting My Training                                                                                                    | <u>Mat</u> | erials   <u>My Organizat</u>                | <u>iion(s)   My Profile</u>   <u>Logout</u>          |  |  |  |  |
| Menu Forms Menu Status Change     Back     Document Information: WQR-2019-ABC     Details     Info Document Type     Water Quality Restoration 2019       | Management Tools     Kelated Documents and     Management Tools     ADD/EDIT ORGANIZATIONS     Select the link above to manage the     organizations associated with this document.     ADD/EDIT PEOPLE     Select the link above to perform actions such as     adding people, changing a security role, or     altering people's active dates on this document. |            | nt Status<br>ration In Process              | Period Date /<br>Date Due<br>03/01/2019 - N/A<br>N/A |  |  |  |  |
| DOCUMENT SNAPSHOT<br>• To begin or continue work on your appli<br>• To submit or cancel your application, pk<br>• Please ensure appropriate staff have be | WY ACTIVITIES SEARCH/REPORTS<br>Select the link above to perform a search and<br>output the results from the My Activities.                                                                                                    | 5          | form you wish to fill out<br>priate option. | L                                                    |  |  |  |  |

8. Check mark the box next to the person and click the "SAVE" button. This will enable the new person to view/edit the document (depending on their role) and receive email notifications pertaining to this document.

| Add/Edit F                                                                                                    | eople-                                                                                                    | - Assi<br>My Tra                                                                                      | gnto E<br>Ining Materials   My Organiz               |                           | er<br>¤ |
|----------------------------------------------------------------------------------------------------|----------------------------------------------------------------------------------------------------|----------------------------------------------------------------------------------------------------|------------------------------------------------------|---------------------------|---------|
| Back     Water Quality Restorati     The functionality on this page will allow you ad     Use the keyword search function to locate a pe     Or, you can uncheck the box next to the perso     After you perform your modifications, remember     Document Information: WQR-2019-ABC     Details | on 2019 Menu<br>1, delete or edit people on this<br>rson you would like to add. S<br>1(s) name under the Current f<br>r to select the SAVE button to<br>Company-00165 | - People<br>s document.<br>ielect the check box ne<br>People Assigned area to<br>o save your changes. | xt to the name in the search re<br>to remove people. | esults.                   |         |
| Info Document Type                                                                                                    | Organization                                                                                                    | Role                                                                                                  | Current Status                                       | Period Date /<br>Date Due |         |
| Water Quality Restoration 2019                                                                                                    | ABC Company                                                                                                    | Authorized Official                                                                                   | Application In Process                               | 03/01/2019 - N/A<br>N/A   |         |
| Person Search<br>Enter a name or partial name: nob<br>People Found                                                                                                    | SEARCH                                                                                                    |                                                                                                    |                                                      |                           |         |
| Person Organization(s)                                                                                                    |                                                                                                    | Role                                                                                                  | Active Dates                                         | Assigned<br>By            |         |
| Jennifer         New Jersey Department           Noblejas         (Grant Manager)                                                                                                    | nt of Environmental Protection                                                                                                    | - Select -                                                                                            | ▶ 12/11/2019                                         |                           |         |
| Jen Noblejas     Stony Brook-Millstone                                                                                                    | Watershed Association (View                                                                                                    | wer) - Select                                                                                         | ✓ 12/11/2019                                         |                           |         |

# How to Apply for A Request for Proposal (RfP)

1. At the My Home page, click on the "View Opportunities" button under View Available Opportunities.

| My Home- M                                                                                                    | y Inbox                                                                                                    |    |  |  |  |  |
|----------------------------------------------------------------------------------------------------|----------------------------------------------------------------------------------------------------|----|--|--|--|--|
| Authorized Official<br>Change My Picture                                                                                                    | Instructions:<br>Select the SHOW HELP button above for detailed instructions on the following.<br>> Applying for an Opportunity<br>> Using System Messages<br>> Understanding your Tasks<br>> Managing your awarded grant |    |  |  |  |  |
| Hello Jennifer, please choose an option belo                                                                                                   | w.<br>tunities                                                                                                    | 33 |  |  |  |  |
| You have <b>2</b> opportunities available.<br>Select the <b>View Opportunities</b> button below to see what is available to your organization. |                                                                                                    |    |  |  |  |  |
|                                                                                                    |                                                                                                    |    |  |  |  |  |

2. Under the appropriate Opportunity click on "Apply Now". This system encompasses all grant programs within the NJDEP, so there may be other grants that you may be interested in applying to that will be available here.

| My Home- My Opportunities                                                                                                    |  |
|----------------------------------------------------------------------------------------------------|--|
| My Home         My Applications         My Financial Reporting         My Progress Reporting           My Training Materials         My Organization(s)         My Profile         Logout |  |
| Back     My Opportunities     To apply for an item listed below, select the Apply Now button below each description.                                                                      |  |
| RESET MY OPPORTUNITIES Provider: Document Instance: Due Date (From - To): - FILTER                                                                                                    |  |
| Water Quality Restoration 2019 for ABC Company<br>Offered By:<br>Save The Trees<br>Applications Availability Dates:<br>03/01/2019-open ended<br>Applications Period:                      |  |
| 03/01/2019-open ended Applications Due Date: not set Description:                                                                                                    |  |
| O TOP Of the Page                                                                                                    |  |

3. Your document is now available. To fill out the Application Forms, hover over the Forms Menu and a list of all the pages will display. You must fill out each page of the application and click the SAVE button on each page.

| Contraction of the second |          | SAGE<br>partment of Environmental Protection |                 |             |                                 |                                   |  |
|---------------------------|----------|----------------------------------------------|-----------------|-------------|---------------------------------|-----------------------------------|--|
| My Ho                     | ome My   | Applications My Financial Reporting My Pro   | gress Reporting | My Tra      | iining Materials   My Organi    | zation(s)   My Profile   Logout   |  |
|                           |          |                                              |                 | 72.         |                                 |                                   |  |
|                           | nu 🕒 For | ms Menu 📀 Status Changes 📎 Management        | Tools 🔇 Relat   | ed Document | s and Messages                  |                                   |  |
|                           | Forms M  | tenu                                         |                 | )           |                                 |                                   |  |
| O Ba                      | Status   | s Page Name                                  | Note 👝          |             |                                 |                                   |  |
| Docur                     | Initial  | Application Forms                            |                 |             |                                 |                                   |  |
|                           |          | Profile Information                          |                 |             |                                 | Deriod Date /                     |  |
| Info                      |          | Project Details                              |                 |             | Current Status                  | Date Due                          |  |
|                           |          | Project Location                             |                 | d Official  | Application In Process          | 03/01/2019 - N/A<br>N/A           |  |
|                           |          | Legislative/Congressional Districts          |                 |             |                                 |                                   |  |
|                           |          | Waterbody Information                        |                 |             |                                 |                                   |  |
|                           |          | Best Management Practices Information        |                 |             |                                 |                                   |  |
| DOCU                      |          |                                              |                 |             |                                 |                                   |  |
| DOCU                      |          | Project Proposal                             | × 1             | a suide une | there is a second second second | and a second second second second |  |

4. When you are ready to submit your application, go to "Status Changes" and click the "Submit" button under Application Submitted. Or if you would like to Cancel the Application, click the "Submit" button under Cancel Application.

| Menu                                                                                                    | – Status Changes                                                                                                    |  |
|----------------------------------------------------------------------------------------------------|----------------------------------------------------------------------------------------------------|--|
| STATE OF<br>NEW JI<br>SA<br>Department                                                                       | ERSEY<br>GE<br>nt of Environmental Protection                                                                        |  |
| My Home My Applicati                                                                                         | ons My Financial Reporting My Progress Reporting<br>My Training Materials   My Organization(s)   My Profile   Logout |  |
|                                                                                                    | SAVE SAVENEXT NEXT                                                                                                   |  |
| Menu D Forms Menu                                                                                            | u Status Changes Management Tools Related Documents and Messages                                                     |  |
| O Back                                                                                                    | Possible Statuses                                                                                                    |  |
| Document Information                                                                                         | APPLICATION SUBMITTED                                                                                                |  |
| You are here: > Wate                                                                                         |                                                                                                    |  |
|                                                                                                    | CANCEL APPLICATION                                                                                                   |  |
| PROJECT DETAILS                                                                                              |                                                                                                    |  |
| Instructions:<br>Fields with an "ne:<br>After entering all in<br>After clicking the S<br>To proceed to the i |                                                                                                    |  |
| <ul> <li>Project (RFP) Cat</li> </ul>                                                                        |                                                                                                    |  |
| Project Title *                                                                                              | 0 of 200                                                                                                    |  |
| Estimated Project                                                                                            | Duration in Months*                                                                                                  |  |
| Grant Amount Red                                                                                             | quested * \$0                                                                                                    |  |

# How to Retrieve an Application/Document

1. If a document is with you to perform an action, either to fill out an application or modify an application and you have not submitted it yet, the document will be under your "My Tasks" list on the My Home page.

| My Home                                                                                                    | - My Tasks                                                                                                    |  |
|----------------------------------------------------------------------------------------------------|----------------------------------------------------------------------------------------------------|--|
| NY Home My Applications My Financial Re                                                                                                    | rection                                                                                                    |  |
|                                                                                                    | My Training Materials   My Organization(s)   My Profile   Logout<br>SHOW HEEP!                                                                                                    |  |
| Authorized Official<br>Change My Picture                                                                                                    | Instructions:<br>Select the SHOW HELP button above for detailed instructions on the following.<br>> Applying for an Opportunity<br>> Using System Messages<br>> Understanding your Tasks<br>> Managing your awarded grant |  |
| Hello Jennifer, please choose an option below<br>View Available Opport<br>You have 2 opportunities available.<br>Select the View Opportunities hutton below to see | w.<br>tunities 32                                                                                                    |  |
| VIEW OPPORTUNITIES                                                                                                    |                                                                                                    |  |
| Wy Inbox<br>You have 1 new messages.<br>Select the Open My Inbox button below to open your open with the open My Inbox                                             | iur system message inbox.                                                                                                    |  |
|                                                                                                    |                                                                                                    |  |
| My Tasks                                                                                                    | 83                                                                                                    |  |
| Wy Tasks<br>You have 1 new tasks.<br>You have 0 tasks that are critical.<br>Select the Open My Tasks button below to view yo                                       | ur active tasks.                                                                                                    |  |
| Wy Tasks<br>You have 1 new tasks.<br>You have 0 tasks that are critical.<br>Select the Open My Tasks button below to view yo                                       | ur active tasks.                                                                                                    |  |

2. You will click on the Name ie. "WQR-2019-ABC Company-00165" to open the document.

| У<br>М       | Tasks — Gi<br>1y Tasks                                                    | rant [                                       | Documen                    | t                                        |                             |          | 33 |
|--------------|---------------------------------------------------------------------------|----------------------------------------------|----------------------------|------------------------------------------|-----------------------------|----------|----|
| port<br>Info | Results to Screen V Sort by: Document Type Water Quality Restoration 2019 | Select<br>Organization<br><u>ABC Company</u> | WQR-2019-ABC Company-00165 | Current Status<br>Application In Process | Date Received<br>11/19/2019 | Date Due |    |
|              |                                                                           |                                              | _                          |                                          |                             |          |    |

3. If the document is not available through your My Tasks list, you will go to the "My Applications" tab, enter the Application Name, and click on the "Search" button. A list of results will display and you will click on the Name to open the document. **NOTE: It is best to leave the Status Field blank and just use the Application Name field to search for your document. Any part of the Application Name will search for the document, ie. 0165. All other fields should remain blank.** 

| My Appli                                                                            | catio                     | ns                                               |                                                      |                                                 |
|-------------------------------------------------------------------------------------|---------------------------|--------------------------------------------------|------------------------------------------------------|-------------------------------------------------|
| My Hore My Applications by F                                                        | nental Protection         | ly Progress Reporting<br><u>My Training Mate</u> | <u>arials</u>   <u>My Organization(s)</u>   <u>N</u> | <u>ty Profile</u>   <u>Loqout</u><br>SHOW HELP1 |
| Back My Applications Use the search functionality below to fine Search Applications | d a specific Application. |                                                  |                                                      |                                                 |
| Application Types Select<br>Application Name 165<br>Status Select<br>Year           | v                         | ~<br>~                                           |                                                      |                                                 |
| Export Results to Screen V Sort b<br>Number of Results 1<br>Document Type           | y: Select 🗸               | Name                                             | Current Status                                       | Year                                            |
| Water Quality Restoration 2019<br>1                                                 | ABC Company               | WQR-2019-ABC Company-00165                       | Application In Process                               | 2019                                            |